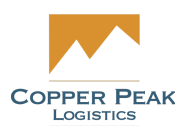

# **CopperLink Inventory Support Documentation**

For Copper Peak

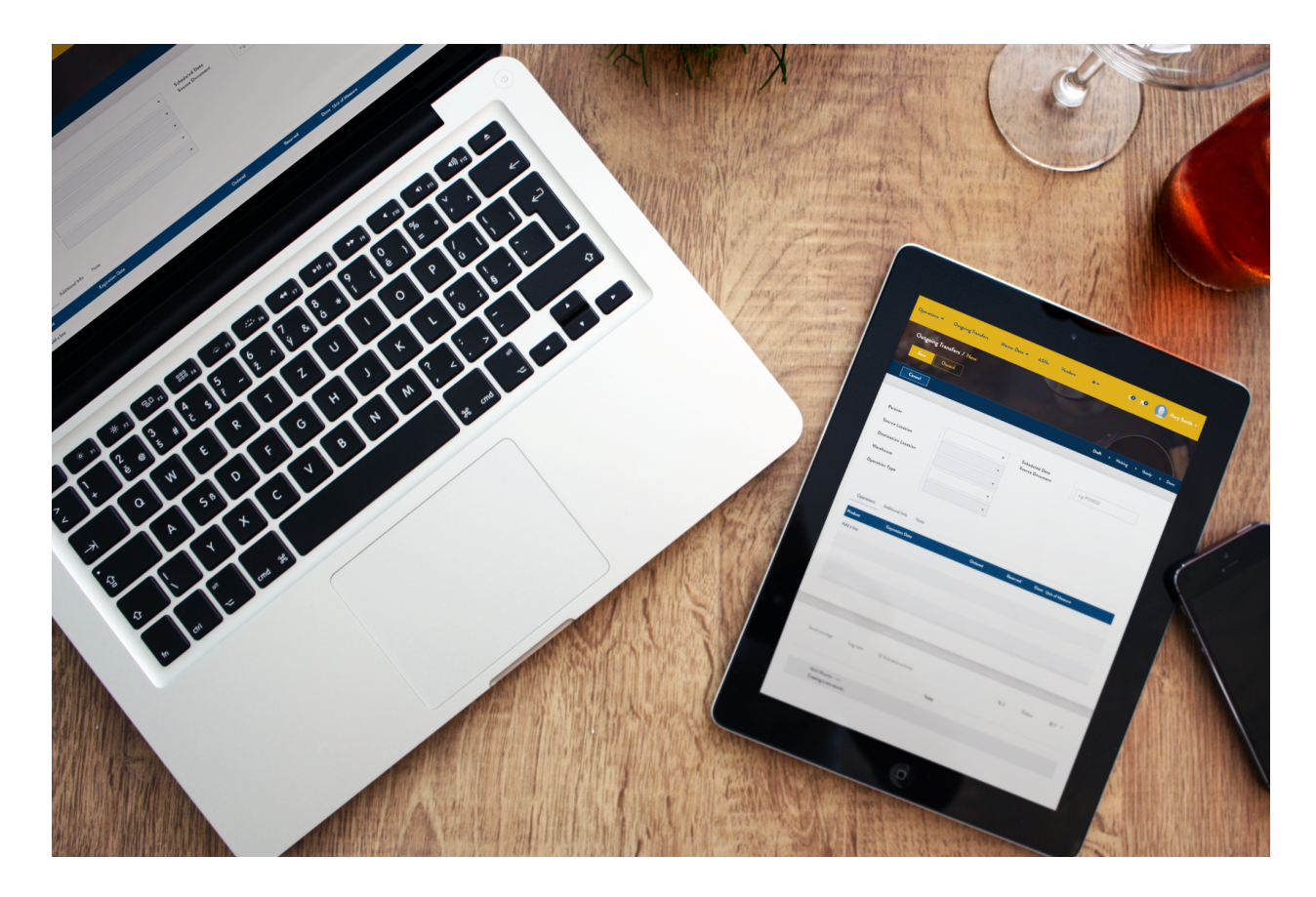

The following documentation covers the functionality under the Inventory menu from the Main Menu panel. It will cover Advanced Shipping Notifications (ASNs) which are inventory transfers, Returns and Products.

#### **Inventory**

#### **Advanced Shipping Notifications (ASNs)**

Creating an ASN Importing an ASN

#### <u>Returns</u>

Specify Action Reship Return to Stock Damaged in Transit Edit

#### **Products**

Creating Product Importing a Product

# Inventory

Once logged in, select Inventory from the Main Menu on the left side of the page as shown below:

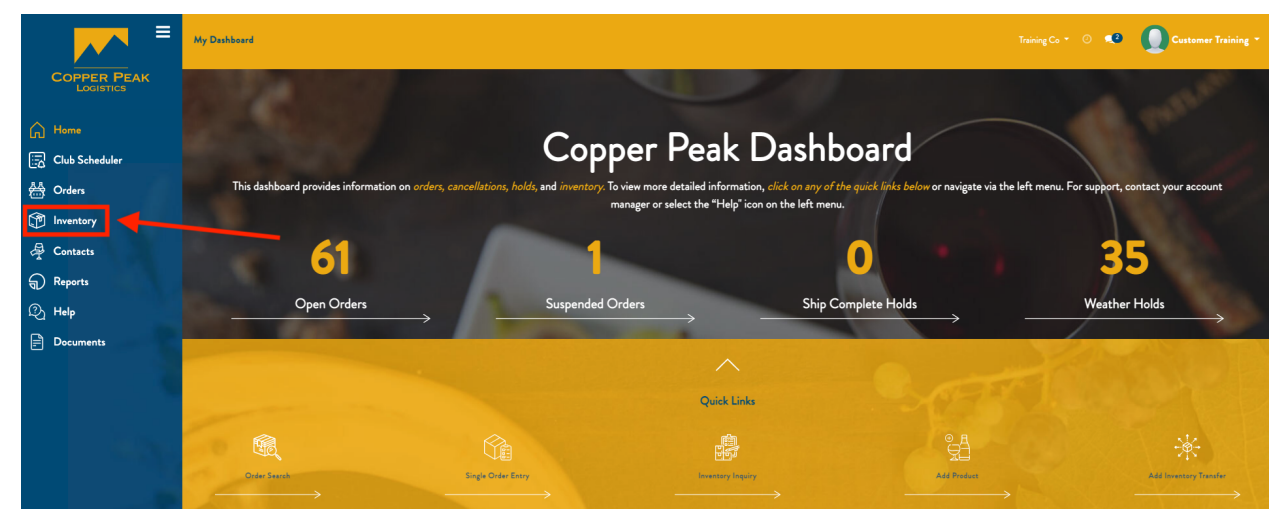

# **Advanced Shipping Notifications (ASNs)**

An ASN is for transferring goods to Copper Peak, to be received into inventory. An ASN is the transfer of goods from one place to the next. From the Inventory menu on the left, select ASNs from the yellow menu bar at the top of the page. This provides a list of all ASNs, as shown below:

| ≡                        | ASNs Returns Proc | ducts       |                       |                     |                  |          |               |                                    |                       | • 0        | Customer Training 🔻 |
|--------------------------|-------------------|-------------|-----------------------|---------------------|------------------|----------|---------------|------------------------------------|-----------------------|------------|---------------------|
| COPPER PEAK<br>LOGISTICS | ASNs              |             |                       |                     | Şearch           |          |               |                                    |                       |            | Q                   |
| G Home                   | Create            |             |                       |                     | <b>T</b> Filters | •        | E Group By 🔻  | ★ Favorites ▼                      |                       | 1-15 / 15  | < > 😑 🗎             |
| Club Scheduler           |                   |             |                       |                     |                  |          |               |                                    |                       | -          |                     |
| 👬 Orders                 | Reference         | Destination | Partner               | Scheduled           | Ordered          | Received | Warehouse     | SKU                                | Quantity              | Backorders | Status              |
| P Contacts               | 01145/ASN/00139   | 01145/Stock | Valley Wine Warehouse | 06/01/2022 19:00:00 | 252              | 0        | 5555 Broadway | 15RESCAB<br>15RESCAB15<br>19WHTDOL | 144<br>48<br>60       |            | On Order            |
| ရာ Reports<br>လို Help   | 01145/ASN/00146   | 01145/Stock | WESTERN WINE SERVCIE  | 06/30/2022 19:00:00 | 20,000           | 0        | 5555 Broadway | 15RESCAB<br>15RESCAB15<br>19WHTDOL | 5000<br>5000<br>10000 |            | On Order            |
| Documents                | 01145/ASN/00144   | 01145/Stock | Riedel USA            | 06/26/2022 19:00:00 | 2,000            | 0        | 5555 Broadway | ~3760178880022<br>15RESCAB         | 1000<br>1000          |            | On Order            |
|                          | 01145/ASN/00143   | 01145/Stock | Frye's Printing       | 06/14/2022 19:00:00 | 600              | 0        | 5555 Broadway | TD123<br>15RESCAB15                | 100<br>500            |            | On Order            |

# **Creating an ASN**

To create a new ASN click Create in the upper left corner, as shown here:

| ASNs Returns Products          |                     |                                |                     |                                |                              | Training Co 👻 🕐 🥵 | Customer Training * |
|--------------------------------|---------------------|--------------------------------|---------------------|--------------------------------|------------------------------|-------------------|---------------------|
| ASNs                           |                     |                                |                     | Search                         |                              |                   | Q                   |
| Create Import                  |                     |                                |                     | <b>▼</b> Filters ▼             | up By * <b>*</b> Favorites * | 1-11/1            | n < > 📰 🗄 📾         |
| 01145/ASN /00139               | Draft               | 01145/ASN/00146                | Draft               | 01145/ASN/00144                | Draft                        | 01145/ASN/00143   | Draft               |
| Valley Wine Warehouse          | 05/27/2022          | WESTERN WINE SERVCIE           | 06/01/2022          | Riedel USA                     | 06/01/2022                   | Frye's Printing   | 06/01/2022          |
| 01145/ASN/00142                | Draft               | 01145/ASN/00147                | Draft               | 01145/ASN/00149                | Draft                        | 01145/ASN/00152   | Draft               |
| Training Co                    | 06/02/2022          | Training Co                    | 06/05/2022          | Training Co                    | 06/06/2022                   | Training Co       | 06/08/2022          |
| 01145/ASN/00151<br>Training Co | Draft<br>06/08/2022 | 01145/ASN/00153<br>Training Co | Draft<br>06/12/2022 | 01145/ASN/00154<br>Training Co | Draft<br>06/14/2022          |                   |                     |

The following screen will appear:

| ASNs Returns Products      |                 |                  | Training Co 🔹 🔘 📢    | Customer Training -   |
|----------------------------|-----------------|------------------|----------------------|-----------------------|
| ASN: / New<br>Save Discard |                 | -                |                      | Phillippe             |
|                            |                 |                  | Dreft > W            | aiting > Ready > Done |
| Vendor<br>Warehouse        |                 | Scheduled Date   |                      | •                     |
| Operations Additional Info | > Note          |                  |                      |                       |
| Product                    | Expiration Date | Ordered Reserved | Done Unit of Measure |                       |
|                            |                 |                  |                      |                       |
|                            |                 |                  |                      |                       |
|                            |                 |                  |                      |                       |
|                            |                 |                  |                      |                       |

- Select a Vendor. If the desired Vendor is not available in the drop down menu, you will need to go to ontact to create prior to creating an ASN.
- Select desired Warehouse
- Select a Scheduled Date
- Add Product by clicking on "Add a line" in the table. Select sku and qty. Unit of measure will default to "each".

When all fields are complete, click Save to confirm or Discard to abandon the changes. If discarding changes, you will be directed back to the ASNs main page. If saving, follow the breadcrumbs back to the ASNs main page, by clicking "ASNs" as shown below:

| ASNs Returns Pr                                 | roducts           |                                  |   |                 |                |                |       | Training Co     | • 0 📢        | Customer Training -                 |
|-------------------------------------------------|-------------------|----------------------------------|---|-----------------|----------------|----------------|-------|-----------------|--------------|-------------------------------------|
| ASN: / 01145/ASN<br>Edit Create<br>Mark as Tedo | I/00155           |                                  | _ |                 | Print =        |                | /     | On Order        | > Back Order | 12/12 < ><br>> Received > Cancelled |
| 01145/                                          | /ASN/001          | 155                              |   |                 |                |                |       |                 |              |                                     |
| Vendor<br>Warehouse                             |                   | Frye's Printing<br>5555 Broadway |   |                 | Scheduled Date | 06/15/2022 19: | 00:00 |                 |              |                                     |
| Operation                                       | ns Additional Inf | o Note                           |   |                 |                |                |       |                 |              |                                     |
| Product                                         |                   |                                  |   | Expiration Date |                | Ordered        | Done  | Unit of Measure |              |                                     |
| [03COPSA                                        | V] 2003 Copper SA | V                                |   |                 |                | 1.000          | 0.000 | EACH            |              |                                     |
|                                                 |                   |                                  |   |                 |                |                |       |                 |              |                                     |
|                                                 |                   |                                  |   |                 |                |                |       |                 |              |                                     |
|                                                 |                   |                                  |   |                 |                |                |       |                 |              |                                     |
|                                                 |                   |                                  |   |                 |                |                |       |                 |              |                                     |
|                                                 |                   |                                  |   |                 |                |                |       |                 |              |                                     |

The following statuses denote the ASN's current state:

| ASNs Returns Products                                                      | o 🤷 🚺 hintagettur -                                       |
|----------------------------------------------------------------------------|-----------------------------------------------------------|
| ASNs / New<br>Second                                                       |                                                           |
| Cancel                                                                     | Dunh > Weing > Reedy > Down                               |
| Peter<br>Serve Leastin<br>Destination Leastin<br>Warshow<br>Operation Type | Skeld Dos           0           0           0           0 |
| Product                                                                    | Expiration Data Ordened Bearred Data Unit of Measure      |
| Add a line                                                                 |                                                           |
|                                                                            |                                                           |
|                                                                            |                                                           |
|                                                                            |                                                           |

- Ready
- Done

# Returns

From the Inventory menu on the left, select Returns from the yellow menu bar at the top of the page. This provides a list of all Returns, as shown below:

| ■                        | ASNs Returns | Products         |              |                     |         |             |                |                        |          | ⊙ ⊲2 (     | Customer Trainir |
|--------------------------|--------------|------------------|--------------|---------------------|---------|-------------|----------------|------------------------|----------|------------|------------------|
| COPPER PEAK<br>Logistics | Returns      |                  |              |                     |         | Search      |                |                        |          |            | e                |
| G Home                   |              |                  |              |                     |         | ▼ Filters ▼ | ≡ Group By ▼   | * Favorites *          |          | 1-10 / 10  | > = = (          |
| Club Scheduler           |              |                  |              |                     |         |             |                |                        |          |            |                  |
| A Orders                 | Reference    | Destination      | Partner      | Scheduled           | Ordered | Received    | Warehouse      | SKU                    | Quantity | Backorders | Status           |
|                          | 01146/IN/0   | 0004 01146/Stock | Training Co  | 05/31/2022 11:36:50 | 1       | 1           | 3310 Corporate | 15RESCAB15             | 1        |            | Received         |
| Panartr                  | 01145/IN/0   | 0013 01145/Stock | David Wright | 05/31/2022 11:31:14 | 6       | 0           | 5555 Broadway  | 15RESCAB               | 6        |            | On Order         |
| D Help                   | 01145/IN/01  | 0015 01145/Stock | Training Co  | 06/06/2022 13:45:12 | 2       | 2           | 5555 Broadway  | 19WHTDOL<br>NOINV      | 1        |            | Received         |
| Documents                | 01145/IN/0   | 0016 01145/Stock | Jason Morgan | 06/06/2022 14:42:54 | 1       | 1           | 5555 Broadway  | 15RESCAB               | 1        |            | Received         |
|                          | 01145/IN/01  | 0018 01145/Stock | Jason Morgan | 06/06/2022 14:44:51 | 1       | 1           | 5555 Broadway  | 15RESCAB               | 1        |            | Received         |
|                          | 01145/IN/01  | 0020 01145/Stock | Jason Morgan | 06/06/2022 14:46:25 | 2       | 2           | 5555 Broadway  | 15RESCAB<br>15RESCAB15 | 1        |            | Received         |

### **Specify Action**

Click on any line item and then click Specify Action.

| ASNs | Returns Products             |                               |                 |                                                                        |                                                                   |               | Training Co 👻 🕐 📢            | Customer 1       |        |
|------|------------------------------|-------------------------------|-----------------|------------------------------------------------------------------------|-------------------------------------------------------------------|---------------|------------------------------|------------------|--------|
| Retu | urns / 01145/IN/00018<br>dit |                               | [               | Print *                                                                |                                                                   |               |                              | 5/10             | < >    |
| SF   | pecify Action                |                               |                 |                                                                        | Pend                                                              | ing Receipt > | Awaiting Client Instructions | Ready for Action | > Done |
|      | 01145/IN/0001                | 8                             |                 |                                                                        |                                                                   |               |                              |                  |        |
|      | Vendor<br>Warehouse          | Jason Morgan<br>5555 Broadway |                 | Scheduled Date<br>Effective Date<br>Source Document<br>Return Location | 06/06/2022 14:44:51<br>06/06/2022 14:45:07<br>Return of 01145/OUT | 2<br>100401 🛲 |                              |                  |        |
|      | Operations Additional In     | fo Return Info Note           |                 |                                                                        |                                                                   |               |                              |                  |        |
|      | Product                      |                               | Expiration Date | Ordered                                                                | Done Unit of Me                                                   | asure         |                              |                  |        |
|      | [15RESCAB] 2015 Res Cab Sau  | uv                            |                 | 1.000                                                                  | 1.000 EACH                                                        |               |                              |                  |        |
|      |                              |                               |                 |                                                                        |                                                                   |               |                              |                  |        |
|      |                              |                               |                 |                                                                        |                                                                   |               |                              |                  |        |
|      |                              |                               |                 |                                                                        |                                                                   |               |                              |                  |        |
|      |                              |                               |                 |                                                                        |                                                                   |               |                              |                  |        |

Select the Return Action

- Reship
- Return to Stock

#### • Damaged in Transit

| Specify Action      |                                                                          | × |
|---------------------|--------------------------------------------------------------------------|---|
| To use this screen: | a performed against the Peturn and schedule a date for the Peturn action |   |
| Return Action       |                                                                          |   |
|                     | Reship<br>Return to Stock<br>Damaged in Transit                          |   |
| Confirm             | Cancel                                                                   |   |

#### Reship

For Reship, complete the following fields and click Confirm to save, Cancel to discard. Note that you can specify the Scheduled Date that you would like the return to Reship.

| Specify Action                                  |                                                                                                    | × |
|-------------------------------------------------|----------------------------------------------------------------------------------------------------|---|
| To use this screen:<br>Select an action to be p | erformed against the Return and schedule a date for the Return action.                                |   |
| Return Action                                   | Reship -                                                                                              |   |
| Scheduled Date                                  | 07/01/2022 🗸                                                                                          |   |
| Destination                                     | Jason Morgan 👻                                                                                        |   |
| Delivery Method                                 | Jason Morgan<br>6098 Calderwood Hwy<br>Tallahassee, TN 37878<br>JM@testing.com<br>UPS-2ND DAY (UPS 2) |   |

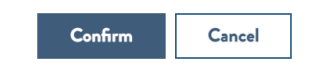

#### **Return to Stock**

Complete the Scheduled Date field and click Confirm to save or Cancel to abandon.

Specify Action

#### To use this screen:

Select an action to be performed against the Return and schedule a date for the Return action.

| Return Action  | Return to Stock | • |
|----------------|-----------------|---|
| Scheduled Date |                 | • |

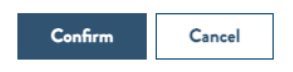

#### **Damaged in Transit**

Complete the Scheduled Date and Destination Location fields and click Confirm to save or Cancel to abandon.

| Specify Action                                   |                                                                        | × |
|--------------------------------------------------|------------------------------------------------------------------------|---|
| To use this screen:<br>Select an action to be pe | erformed against the Return and schedule a date for the Return action. |   |
| Return Action                                    | Damaged in Transit                                                     | • |
| Scheduled Date                                   |                                                                        | • |
| Destination Location                             | √<br>Scrap<br>Needs Pickup                                             |   |
| Confirm Cance                                    | 1                                                                      |   |

### Edit

Returns that are not complete, or that do not have a Received status are able to be edited. Click the line item for that return, and click Edit in the upper left corner.

×

| ASNs Re                    | eturns Products           |                               |                 |                                                      |                                                  | Training Co = 💿 🔹 🚺 Customer Tra                         | aining - |
|----------------------------|---------------------------|-------------------------------|-----------------|------------------------------------------------------|--------------------------------------------------|----------------------------------------------------------|----------|
| Returns ,<br>Edit<br>Print | / 01145/IN/00013          |                               |                 | Print *                                              | Pending Receipt >                                | 2/10 < Ambiting Client Instructions > Ready for Action 2 | > Done   |
|                            | 01145/IN/000              | 13                            |                 |                                                      |                                                  |                                                          |          |
|                            | Vendor<br>Warehouse       | David Wright<br>5555 Broadway |                 | Scheduled Date<br>Source Document<br>Return Location | 05/31/2022 11:31:14<br>Return of 01145/OUT/00373 |                                                          |          |
|                            | Operations Additional     | Info Return Info Note         |                 |                                                      |                                                  |                                                          |          |
|                            | Product                   |                               | Expiration Date | Ordered                                              | Done Unit of Measure                             |                                                          |          |
|                            | [15RESCAB] 2015 Res Cab S | Sauv                          |                 | 6.000                                                | 0.000 EACH                                       | =                                                        |          |
|                            |                           |                               |                 |                                                      |                                                  |                                                          |          |
|                            |                           |                               |                 |                                                      |                                                  |                                                          |          |
|                            |                           |                               |                 |                                                      |                                                  |                                                          |          |
|                            |                           |                               |                 |                                                      |                                                  |                                                          |          |
|                            |                           |                               |                 |                                                      |                                                  |                                                          |          |

Make the desired edits and click Save to confirm or Discard to abandon the changes.

| ASNs Retu         | urns Products                         |                                                  |                 |                                                      |             |                                    | Training Co 👻 📀 📢                                | Custor                               |           |
|-------------------|---------------------------------------|--------------------------------------------------|-----------------|------------------------------------------------------|-------------|------------------------------------|--------------------------------------------------|--------------------------------------|-----------|
| Returns /<br>Save | 01145/IN/00013<br>Discard             |                                                  | -               |                                                      |             |                                    |                                                  | 2/1                                  | 0 < >     |
| Print             |                                       |                                                  |                 |                                                      |             | Pending Receipt                    | <ul> <li>Awaiting Client Instructions</li> </ul> | <ul> <li>Ready for Action</li> </ul> | en > Done |
|                   | O1145/IN/00013<br>Vender<br>Warehouse | David Wright<br>David Wright<br>Return Info Note | •               | Scheduled Date<br>Source Document<br>Return Location | 05<br>Retur | 5/31/2022<br>rn of 01145/OUT/00373 |                                                  | -<br>69                              |           |
|                   | Product                               |                                                  | Expiration Date | Ordered                                              | Done        | Unit of Measure                    |                                                  |                                      |           |
|                   | [15RESCAB] 2015 Res Cab Sauv          |                                                  |                 | 6.000                                                | 0.000       | EACH                               | 1                                                | Ē                                    |           |
|                   | Add a line                            |                                                  |                 |                                                      |             |                                    |                                                  |                                      |           |
|                   |                                       |                                                  |                 |                                                      |             |                                    |                                                  |                                      |           |

Follow the breadcrumbs back to the main Returns page.

| ASNs           | Returns Products                               |                 |                                                      |                                                  | Training Co 🍷 💿 📢 🚺 Customer Training 🤊                         | - |
|----------------|------------------------------------------------|-----------------|------------------------------------------------------|--------------------------------------------------|-----------------------------------------------------------------|---|
| Return<br>Edit | ns / 01145/IN/00013                            | - [             | Print *                                              | Pending Receipt 🔷                                | 2/10 < > Availing Client Instructions > Ready for Action > Down | • |
|                | 01145/IN/00013                                 |                 |                                                      |                                                  |                                                                 |   |
|                | Vendor David Wright<br>Warehouse 5555 Broadway |                 | Scheduled Date<br>Source Document<br>Return Location | 05/31/2022 11:31:14<br>Return of 01145/OUT/00373 |                                                                 |   |
|                | Operations Additional Info Return Info Note    |                 |                                                      |                                                  |                                                                 |   |
|                | Product                                        | Expiration Date | Ordered                                              | Done Unit of Measure                             |                                                                 |   |
|                | [15RESCAB] 2015 Res Cab Sauv                   |                 | 6.000                                                | 0.000 EACH                                       |                                                                 |   |
|                |                                                |                 |                                                      |                                                  |                                                                 |   |
|                |                                                |                 |                                                      |                                                  |                                                                 |   |
|                |                                                |                 |                                                      |                                                  |                                                                 |   |
|                |                                                |                 |                                                      |                                                  |                                                                 |   |
|                |                                                |                 |                                                      |                                                  |                                                                 |   |

# **Products**

From the Inventory menu on the left, select Products from the yellow menu bar at the top of the page. This provides a list of all products, as shown below:

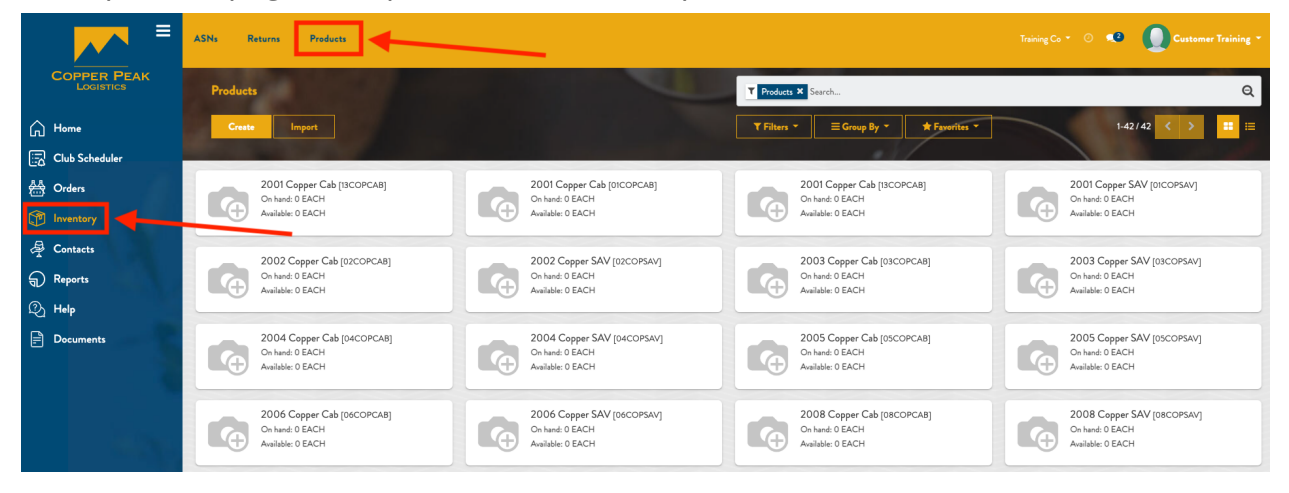

### **Creating Product**

To create a new product in the system, click the Create button in the upper left of the screen, as shown below:

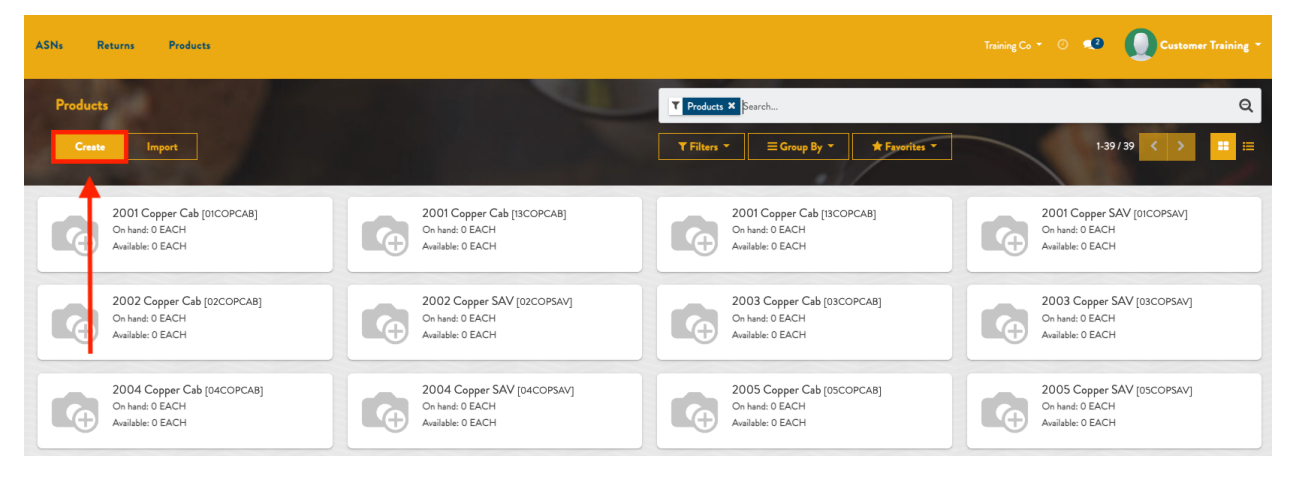

Complete the fields on the following page:

- Product Name (required)
- Status

|              | PRODUCT NAME   |
|--------------|----------------|
|              | PRODUCT NAME   |
|              | STATUS:        |
|              | ✓ ACTIVE       |
|              | BLOCKED        |
|              | OUTSIDE VENDOR |
| GENERAL INFO | ORMATION       |

- Active
- Blocked
  - Hides the product from being able to be searched
- Outside Vendor
- General Information
  - SKU (required)
  - Product Type (required)

| $\checkmark$ | lcohol |   |
|--------------|--------|---|
|              | Other  | } |

- Lowstock Contact
  - Contact responsible if stock levels go below the Lowstock Quantity threshold
- Lowstock Qty
  - Stock level threshold when more items should be sent to the warehouse
- Alcohol
  - Alcohol Percentage (required)
  - Product Type (required)

| Product Type |      |
|--------------|------|
| Bottle Size  | Wine |
| Vintage Year | Beer |

• Bottle Size (required)

| 100 mL      |  |  |
|-------------|--|--|
| 187 mL      |  |  |
| 200 mL      |  |  |
| 250 mL      |  |  |
| 300 mL      |  |  |
| 355 mL      |  |  |
| 375 mL      |  |  |
| 500 mL      |  |  |
| 720 mL      |  |  |
| 🗸 750 mL    |  |  |
| 1 L         |  |  |
| 1.5 L       |  |  |
| 1.8 L       |  |  |
| 3 L         |  |  |
| 4.5 L       |  |  |
| 6 L         |  |  |
| 9 L         |  |  |
| 12 L        |  |  |
| 15 L        |  |  |
| 18 L        |  |  |
| 27 L        |  |  |
| WINEBOX     |  |  |
| Unspecified |  |  |
|             |  |  |

- Vintage Year (required)
- Country (required)

| United States   | • |
|-----------------|---|
| Afghanistan     |   |
| Albania         |   |
| Algeria         |   |
| American Samoa  |   |
| Andorra         |   |
| Angola          |   |
| Anguilla        |   |
| Search More     |   |
| Create and Edit |   |

• State

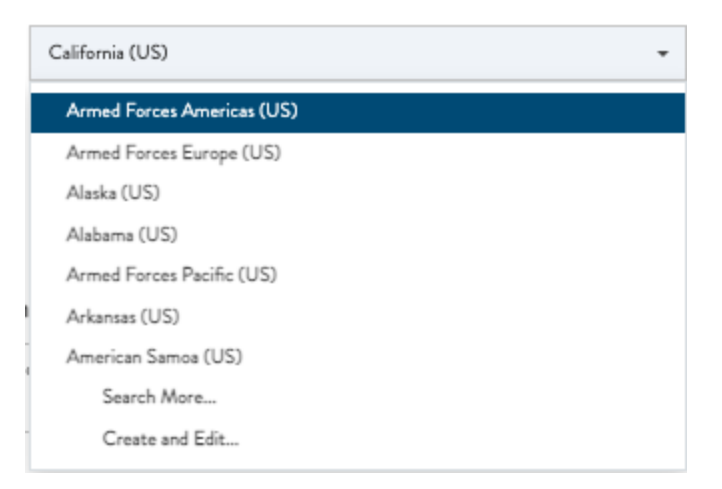

- Appellation (required)
- Brand
- UPC Code (barcode)
- NABCA Code
- UNIMERC Code
- SCC Code
- Packing Slip Description (this is the same as the Product Name and changes in either field will reflect in the other)
  - Enter the desired description which is automatically saved
  - This note will show up on delivery orders

Packing Slip Description

This note will show up on delivery orders.

When done, click Save to confirm or Discard to abandon the changes, as shown below:

| ASNs Re          | turns Products      |                                                   |         |   |                                  | Training Co 👻 💿 📢 | Customer Training ~ |
|------------------|---------------------|---------------------------------------------------|---------|---|----------------------------------|-------------------|---------------------|
| Products<br>Save | / New<br>Discard    |                                                   |         | - |                                  |                   | Pallan              |
|                  | General Information | Product Name<br>Product Name<br>Status:<br>Active | -       |   |                                  |                   |                     |
|                  | SKU<br>Product Type |                                                   | Alcohol | • | Lowstock Contact<br>Lowstock Qty | 0                 | •                   |

## **Editing Product**

To edit an existing product, click the card of the product you would like to edit.

| ASNs Returns Products      |                            |                            |                            | Training Co 👻 🔍 Custamer Training * |
|----------------------------|----------------------------|----------------------------|----------------------------|-------------------------------------|
| Products                   |                            | T Products × Search        |                            | Q                                   |
| Create Import              |                            | T Filters → Ξ Group        | By - <b>*</b> Favorites -  | 1-42/42 < > 🎞 🗮                     |
| 2001 Copper Cab [t3COPCAB] | 2001 Copper Cab (DICOPCAB) | 2001 Copper Cab (ISCOPCA8) | 2001 Copper SAV (0ICOPSAV) | 2002 Copper Cab (02COPCAB)          |
| On hand: 0 EACH            | On hand: 0 EACH            | On hand: 0 EACH            | On hand: 0 EACH            | On hand: 0 EACH                     |
| Available: 0 EACH          | Available: 0 EACH          | Available: 0 EACH          | Available: 0 EACH          | Available: 0 EACH                   |
| 2002 Copper SAV [02COPSAV] | 2003 Copper Cab [03COPCA8] | 2003 Copper SAV [03COPSAV] | 2004 Copper Cab [04COPCAB] | 2004 Copper SAV [04COPSAV]          |
| On hard: 0 EACH            | On hard: 0 EACH            | On hand 0 EACH             | On hand: 0 EACH            | On hand: 0 EACH                     |
| Available: 0 EACH          | Available: 0 EACH          | Available: 0 EACH          | Available: 0 EACH          | Available: 0 EACH                   |
| 2005 Copper Cab (05COPCAB) | 2005 Copper SAV [05COPSAV] | 2006 Copper Cab [06COPCA8] | 2006 Copper SAV [o6COPSAV] | 2008 Copper Cab (08COPCAB)          |
| On hard: 0 EACH            | On hard: 0 EACH            | On hand 0 EACH             | Ch hand: 0 EACH            | On hand: 0 EACH                     |
| Available: 0 EACH          | Available: 0 EACH          | Available: 0 EACH          | Available: 0 EACH          | Available: 0 EACH                   |
| 2008 Copper SAV [08COPSAV] | 2009 Copper Cab (09COPCAB) | 2009 Copper SAV [09COPSAV] | 2010 Copper Cab [IOCOPCAB] | 2010 Copper SAV [IoCOPSAV]          |
| On hand: 0 EACH            | On hand: 0 EACH            | On hand: 0 EACH            | On hand: 0 EACH            | On hand: 0 EACH                     |
| Available: 0 EACH          | Available: 0 EACH          | Available: 0 EACH          | Available: 0 EACH          | Available: 0 EACH                   |

Click Edit in the upper left corner to make the desired changes.

| ASNs Returns Products                                                                                           |                                                                                                    |                             |                                                         |    | Co + 💿 🕫 🚺 Customer Training + |
|----------------------------------------------------------------------------------------------------|----------------------------------------------------------------------------------------------------|-----------------------------|---------------------------------------------------------|----|--------------------------------|
| Products / [I3COPCAB] 2001 Copper Cab                                                                           |                                                                                                    | Print *                     |                                                         |    | 1/42 🔇 🗲                       |
| General                                                                                                    | 2001 Copper Cab<br>Status: Active                                                                                      |                             |                                                         |    |                                |
| LO8<br>SKU<br>Product Ty                                                                                        | Type                                                                                                    | 1113<br>13COPCAB<br>Alcohol | Lewstock Contact<br>Lewstock Qty                        | 48 |                                |
| Alcohol                                                                                                    | I                                                                                                    |                             |                                                         |    |                                |
| Aleshah P<br>Predest 7<br>Bests Sir<br>Visage<br>Cesstry<br>Sast<br>Appellatis<br>Brand<br>Packing<br>2001 Capp | Vice Vice<br>Vice 200 mL<br>Vice 200 mL<br>Vice 2001<br>Uniced Status<br>Massuri (US)<br>an NAPA<br>g Slip Description |                             | UPCCd4 (Birosd)<br>NABCA Cod<br>UNIMERC Cod<br>SCC Code |    |                                |

Make the desired changes and click Save in the upper left corner to confirm or Discard to abandon.

| ASNs Returns Products          |                                                                                                    |                                                                           |                                                              | raining Co 👻 💿 💶 Customer Training * |
|--------------------------------|----------------------------------------------------------------------------------------------------|---------------------------------------------------------------------------|--------------------------------------------------------------|--------------------------------------|
| Products / [13COPCAB] 2001 Cop | oper Cab                                                                                                    |                                                                           |                                                              | 1/42 < >                             |
|                                | Product I<br>2000<br>Statue<br>Active<br>Central Information                                                            | 11 Copper Cab                                                             |                                                              |                                      |
|                                | LOB<br>SKU<br>Product Type                                                                                              | 13COPCAB<br>Akohol                                                        | Lowstock Contact<br>Lowstock Qty                             |                                      |
|                                | Alcohol<br>Alcohol Percentage<br>Perduct Type<br>Bottle Size<br>Vintage Year<br>Country<br>Sate<br>Appellation<br>Brand | 0.00 %<br>Wow<br>200 mL<br>2001<br>United States<br>Misseari (US)<br>NAPA | UPC Cede (Barcode)<br>NABCA Cede<br>UNIMERC Cede<br>SCC Cede |                                      |

### **Importing a Product**

To import a new product, click the Import button in the upper left of the screen, as shown below:

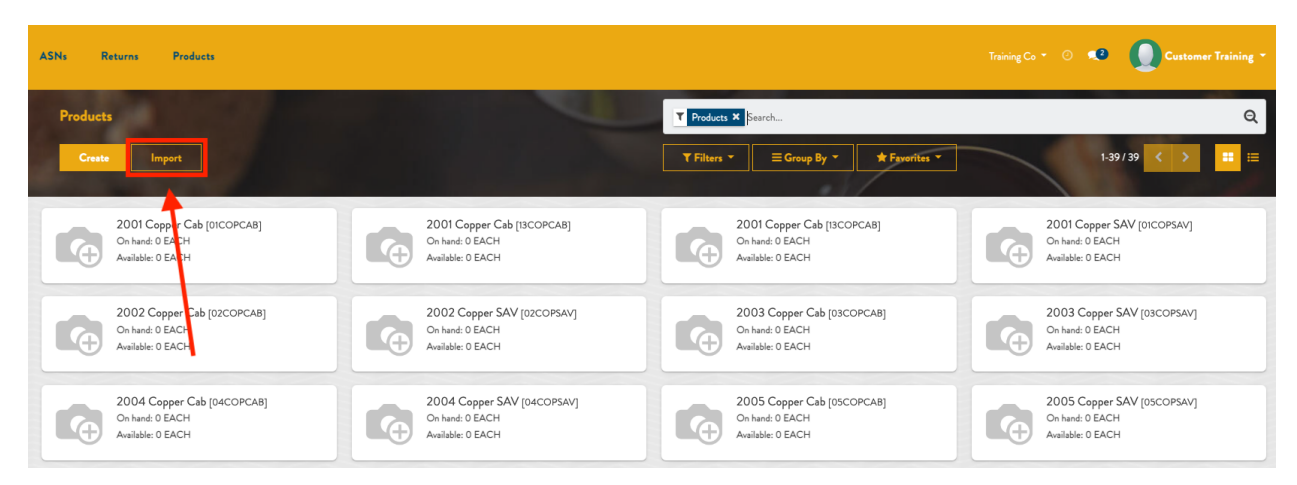

Click Load File and select the file you'd like to import. To abandon the action, click Cancel.

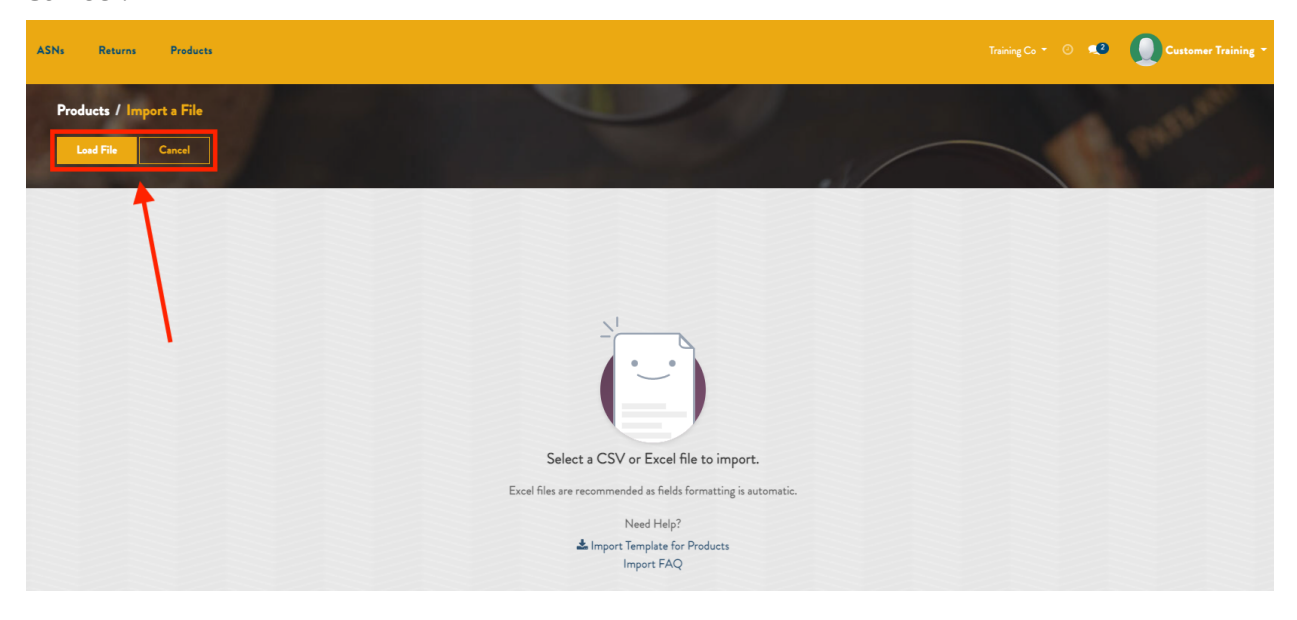